< KCI 문헌 유사도 검사 파일 생성 방법 >

1. KCI 홈페이지(www.kci.go.kr)에서 논문유사도검사 항목 클릭

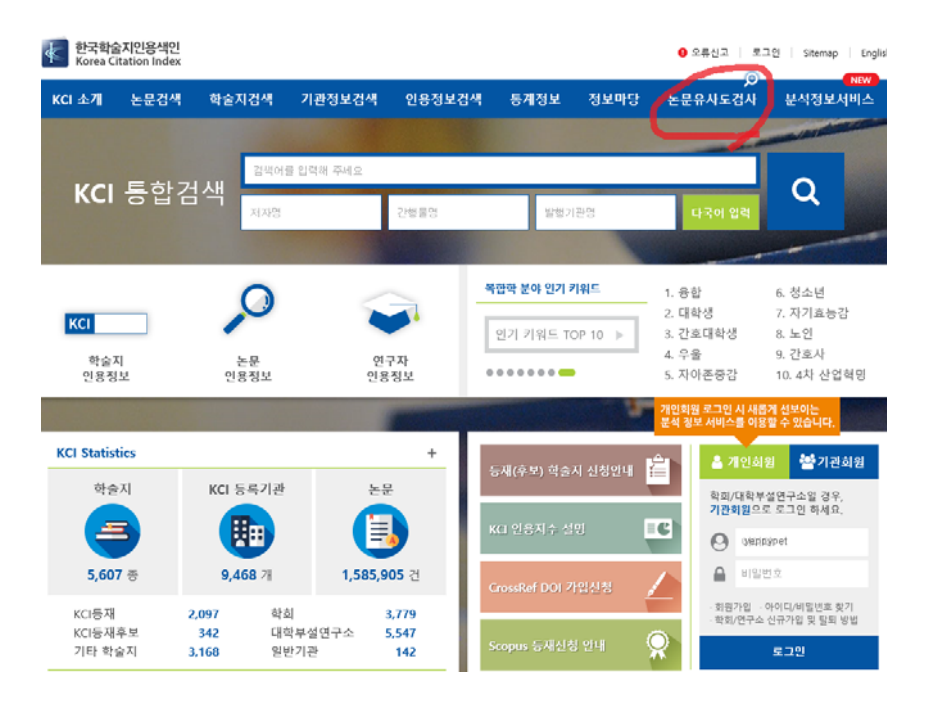

- 2. 회원가입 & 로그인
- KCI 회원이 아니신 분께서는 번거로우시지만 회원가입 후 로그인 해주십시오.

| 한국학<br>Korea | <b>술지인용색인</b><br>Citation Index |       |             |                                              |                                            |               | <ul> <li>오류</li> </ul> | 신고   Sitemap   E |
|--------------|---------------------------------|-------|-------------|----------------------------------------------|--------------------------------------------|---------------|------------------------|------------------|
| KCI 소개       | 논문검색                            | 학술지검색 | 기관정보검색      | 인용정보검색                                       | 통계정보                                       | 정보마당          | 논문유사도검사                | NEW<br>분석정보서비스   |
|              | KCI                             | 통합검색  | 통합검색 💌      |                                              |                                            |               | ् प                    | 국어 입력 💌          |
|              |                                 |       |             |                                              |                                            |               |                        |                  |
|              |                                 |       | Ð LOG       | IN                                           |                                            |               |                        |                  |
|              |                                 |       | 아이디 [       | ● 개인회원 🔿                                     | 기관회원                                       | LOGIN         |                        |                  |
|              |                                 |       | E           | ▶회원가입 👤 0                                    | ·이디/비밀번호 홈                                 | 찾기            |                        |                  |
|              |                                 |       | KCI<br>KRI0 | 개인회원 가입은 K<br>  회원 가입후 KCI에<br><u>KRI회원가</u> | RI를 통하여 가능<br> 서 로그인할 수 (<br><u>입 바로가기</u> | 합니다.<br>있습니다. |                        |                  |

- 3. 논문 유사도 검사 파일 업로드
- 논문유사도 검사 페이지에서 파일업로드를 선택하신 후, 파일을 첨부하여 유사도 검사를 실행해 주십시오.

| KCI | 문헌 유                  | 사사도 검사 서비스                                                                                                    | 반갑습니                                                                                                    |
|-----|-----------------------|----------------------------------------------------------------------------------------------------|----------------------------------------------------------------------------------------------------|
| 유사도 | <b>검사방법</b><br>MANUAL | 안내 원문 파일 변환 요청 파일 업로드<br>REQUEST UPLOAD                                                                                         | 유사도 결과<br>RESULT                                                                                                    |
|     |                       |                                                                                                    |                                                                                                    |
|     |                       | 파일 업로드                                                                                                    | * 유의사항<br>KCI 문헌 유사도 검사에서 나타나는 유사도 수지는 단<br>순한 자동검사 결과이므로, 문헌 간 유사여부 판단을<br>위해서는 반드시 해당 분야 전문가의 직접 검사가 필요<br>함을 알려드립니다. |
| ,   | 본인의 PC 에              | 저장된 논문 파일을 업로드하여 유사도 검사를 할 수 있습니다.                                                                                              |                                                                                                    |
|     | ■ 검사명                 |                                                                                                    |                                                                                                    |
|     | - 비교범위                | ✔ KCI 논문 2 현재 업로드 파일 2 기존 업로드 파일 2                                                                                              |                                                                                                    |
|     | ■ 검사설정                | 인용문장 • 포함 제외 출처표시문장 • 포함 제외                                                                                                    | 목차/참고문헌 🔵 포함 💿 제외                                                                                                    |
|     |                       | 5 💠 어절 이상이 연속하며 일치하는 경우 유사 의심 영역으로 처리                                                                                           |                                                                                                    |
|     | ■ 파일부록                |                                                                                                    |                                                                                                    |
|     | 6                     | ※ 파일을 한 개 또는 그 이상 여러 개를 동시에 선택해서 업로도 할 수 있습<br>※ 파일입국 파트이 보이지 않거나 작동하지 않으면, Adobe Flash Player (<br>파일본부 입력학제<br>파일 사 전철: 0,0,0 | 니다.<br>를 최신으로 업데이트 해주시가 바랍니다.                                                                                           |
|     |                       | 표시 법구 세련 · voyve/ cuttump<br>파일 제한 크기 : 40.00MB (허용 확장자 : *,hwp)*,doc)*,docx;*,ppt(*,ppt                                        | ;+,xls)+,xlsx;+,pd))<br>유사도검사 취소                                                                                        |

- 4. 유사도 검사 결과
- 유사도 검사가 완료되면 검사명을 클릭하십시오.

| 검사방법 안내 원문 파일 변환<br>MANUAL REQUEST | 요청 파일 업로드<br>UPLOAD | 유사도 결:<br>RESULT                                                           | 과                              |                                        |
|------------------------------------|---------------------|----------------------------------------------------------------------------|--------------------------------|----------------------------------------|
|                                    |                     |                                                                            |                                |                                        |
| 🔍 유사도 검사                           | 나목록 (그룹별)           | * <b>유의사항</b><br>KCI 문헌 유사도 검사<br>순한 자동검사 결과이<br>위해서는 반드시 해당<br>함을 알려드립니다. | 에서 나타나는<br>므로, 문헌 간<br>분야 전문가의 | 유사도 수치는 단<br>유사여부 판단을<br>I 직접 검사가 필요   |
| › 검사명 클릭 시 각각의 뮤사도 검사              | 상세 결과를 확인 할 수 있습니다. |                                                                            |                                |                                        |
|                                    |                     |                                                                            |                                | 검색                                     |
| 10 +                               |                     |                                                                            |                                |                                        |
| 번호 등록일                             | 검사명                 | 최고유사율                                                                      | 처리현황                           | 처리상태 📄                                 |
| 번호 등록일<br>1 2019/08/27 유사도검사       | 검사명                 | 최고유사율<br>81%                                                               | 처리현황<br>1/1                    | 처리상태 📄                                 |
| 변호 등록열<br>1 2019/08/27 유사도검사       | 검사명<br><< 1 >>      | 최고유사율<br>81%                                                               | 처리현황<br>1/1                    | 처리상태 📄<br>검사완료 📄<br>Powered by CopyKil |

## 5. 유사도 검사 결과 파일 생성

- 종합결과 다운로드를 클릭하시면 유사도 검사 결과 파일이 생성됩니다.

| MANUAL                             | 내 원문 파일 변환 요청                        | 파일 업로드<br>UPLOAD                            | 유사도 결과<br>RESULT                                                                                                    |
|------------------------------------|--------------------------------------|---------------------------------------------|----------------------------------------------------------------------------------------------------|
| , 검사명 클릭                           | <b>수사도 검사 목</b>                      | <b>록 (파일별)</b><br><sup>돌 확인 할 수 있습니다.</sup> | * <b>유의사항</b><br>KCI 문헌 유사도 검사에서 나타나는 유사도 수치는<br>순한 자동검사 결과이므로, 문헌 간 유사여부 판단물<br>위해서는 반드시 해당 분야 전문가의 직접 검사가 필<br>함을 알려드립니다. |
| 검사명                                | 유사도 검사                               |                                             |                                                                                                    |
| 비교 범위                              | [KCI 논문]                             |                                             |                                                                                                    |
| 검사 설정                              | 유사율 기준 [5버절], 인용                     | 응문장 [포합], 출처표시문장 [포힐                        | ], 목차/참고문헌 [제외]                                                                                                    |
| 평균 유사율                             |                                      |                                             |                                                                                                    |
| 등록 파일 수                            | - 1 <u>.</u>                         |                                             |                                                                                                    |
| 검사완료 파일                            | <u>ት</u> 1                           |                                             |                                                                                                    |
|                                    | A                                    |                                             |                                                                                                    |
| 검사불가 파일                            | Ξ U                                  |                                             |                                                                                                    |
| 검사불가 파일<br>검사 일자                   | 2013.08.27 17:57:49                  |                                             |                                                                                                    |
| 검사불가 파일<br>검사 일자<br>유사도 검사 상       | ···································· |                                             | 1                                                                                                    |
| 검사불가 파일<br>검사 일자<br>유사도 검사 성       | ···································· |                                             | हर्रायम् । २                                                                                                    |
| 검사불가 파일<br>검사 일자<br>유사도 검사 성<br>번호 | ···································· | 업로드 파일명                                     | <mark>ठद्येय । २</mark>                                                                                                    |